## Cancer Product Guide

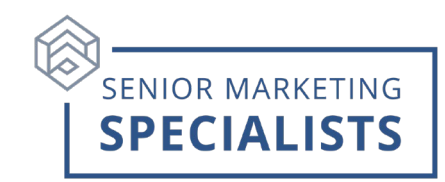

## **To Submit a Cigna Cancer Application**

1. Log into the Cigna portal and click on "Quote and Enroll" under "Cigna Supplemental Benefits". You will then be taken to Express App 2.0.

2. The following information will be required: Name, Zip code, Date of Birth, Age, and Gender. Click "Quick Quote/Apply".

3.You will then choose "Cancer - Lump Sum" by checking the box.

4. In the drop down you will have the option to choose coverage type, benefit amount, and add additional riders.

## <u>Notes</u>

Notable plan features:

- Flexible Lump Sum Benefits from \$5,000 to \$75,000.
- Coverage available for Ages 18-99.
- Guaranteed Renewable for life.
- Individual, Couple, Single Parent, and Family Coverage Options.
- Riders available for additional premium: Lump Sum Heart Attack & Stroke, Restoration/Recurrence, Hospital Indemnity, ICU, Return of Premium, Accident, Specified Disease, Radiation and Chemotherapy, Benefit Builder.

## To Submit Claims

- 1. Policyholders will go to "MyPolicyHQ.com" to find the claim forms OR call Customer Service at 866-459-4272 to request a Claims packet. Forms in the Supplement Benefits Claim Packet Include:
  - Fraud Warning
  - Claim Form
  - HIPAA Authorization
  - Attending Physicians Statement (Only required if a UB-04 Form is not provided)
  - Required Documents.
- 2. Submit all required forms to:
  - Cigna Supplemental Benefits PO Box 5700 Scranton, PA 18505
  - OR Fax to: (877) 826-6237
  - OR Email to: CSBHealthClaims@Ciga.com